## 忘記 classroom 密碼查詢方式

一、進入臺中市教育局教育服務網,網址如右 https://service.tc.edu.tw/

二、點選右上角「登入系統」

| ≡ | 全球資  | 訊網     |            |                                                      |      | ➡ 登入系統      |
|---|------|--------|------------|------------------------------------------------------|------|-------------|
|   | 科室公台 | 告 學校   | 公告 研習資訊    | L 頭選介聘 比賽資訊 資網中心                                     |      | 更多 <b>〉</b> |
| l | # †↓ | 編號 ↑↓  | 公告時間   ↑↓  | 公告標題                                                 | 公告單位 |             |
|   | 1    | 171844 | 2021-11-15 | 檢送社園法人中華民國迷你足球協會辦理「教育部體育署110學年度國民小學足球世界盃」開賽規程1份,請查照。 | 體育保健 | 科 楊惠萍       |

三、點選「忘記密碼」

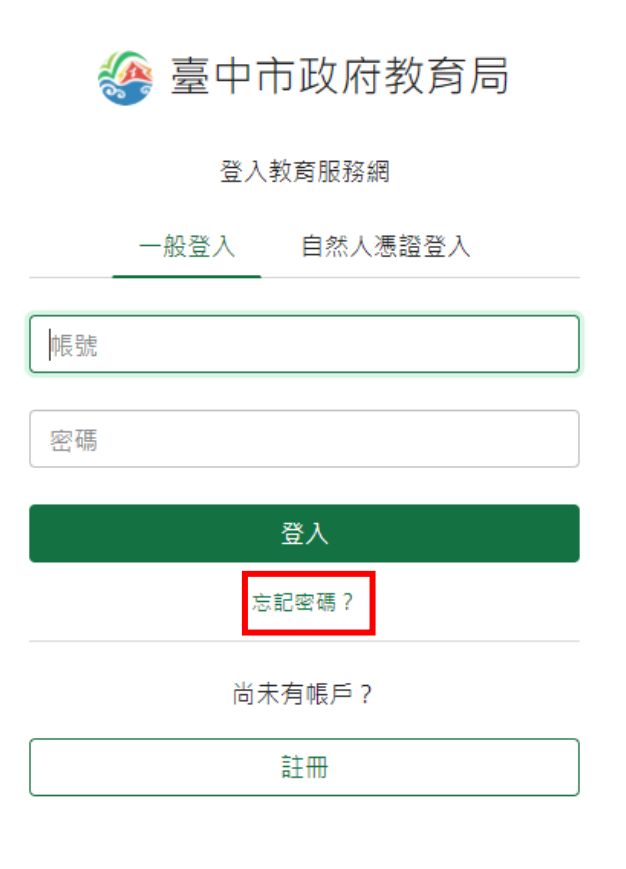

四、輸入註冊的身分證號碼或電子郵件、圖形驗證碼後點選「送出」

| 纋 臺中市政府教育局                                       |
|--------------------------------------------------|
| 忘記密碼?                                            |
| 請輸入註冊的身分證號碼或電子郵件,系統將會寄<br>一封信至您的電子郵件,裡面有重設密碼的步驟。 |
| 電子郵件或身分證號                                        |
| / w95y/h                                         |
| 圖形驗證碼                                            |
| 送出                                               |
| 尚未有帳戶?                                           |
| 註冊                                               |

五、重設密碼通知函會寄到當初申請帳號的 e-mail

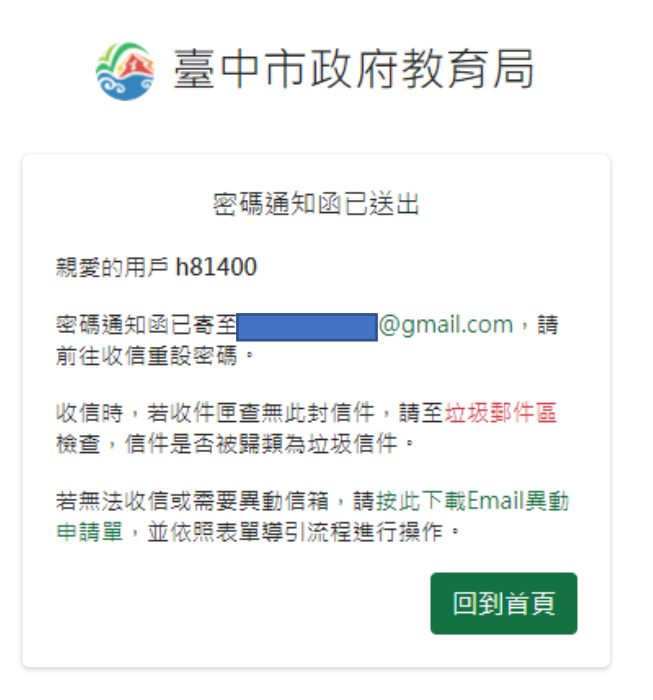

六、至 e-mail 中開啟收到的密碼通知函,點選信件中「重設我的密碼」

臺中市政府教育局全球資訊網服務 - 密碼通知函 🕨 🛚 🖤 🖤 🖉

 臺中市教育局系統管理員 <exchange.service2010@gmail.com> 寄給我 ★
親愛的用戶 h81400
您從臺中市政府教育局全球資訊網服務要求重新設定您的密碼,若要完成設定,請點選以下連結:

重設我的密碼
或連至 https://service.tc.edu.tw/user/reset-password/451054b6bbecfd34f800e216cb6293d2
謝謝您,希望您使用臺中市政府教育局全球資訊網服務愉快!
若有任何問題,請聯絡 support@cloudedu.com.tw

臺中市政府教育局全球資訊網服務 團隊敬上

七、輸入您想要重設的密碼兩次,並點選「確定更改」

|  | 臺中市政府教育局 |
|--|----------|
|--|----------|

| 重新設定密碼<br>密碼 *           |   |
|--------------------------|---|
| •••••                    |   |
| 密碼(必須包含英文及數字,並在8至20字元之間) |   |
| 確認密碼 *                   |   |
|                          | ] |
|                          |   |
| 確定更改                     |   |
|                          |   |

八、修改完成

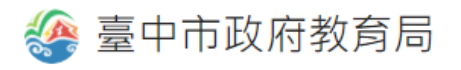

密碼修改完成

您的密碼已經更新,請立即使用您的新密碼登入!

九、修改完成之後, 需經過 3 小時, 教育服務網密碼才會同步到 st 網域(即 classroom)的伺服器, 老師 才可登入 classroom。若老師有急用需進入 classroom, 資訊組這邊也可以協助老師從 google 後台, 把 classroom 密碼設定成跟教育服務網密碼一樣,可以立即進入 classroom, 就算 3 小時候密碼同步, 密碼 也是一樣,所以不影響。如果忘記當初申請的 e-mail, 也可以電洽教育局資網中心系統組, 電話: (04)23952340 #140~143